# **Problemes habituals** en les aules de Magisteri

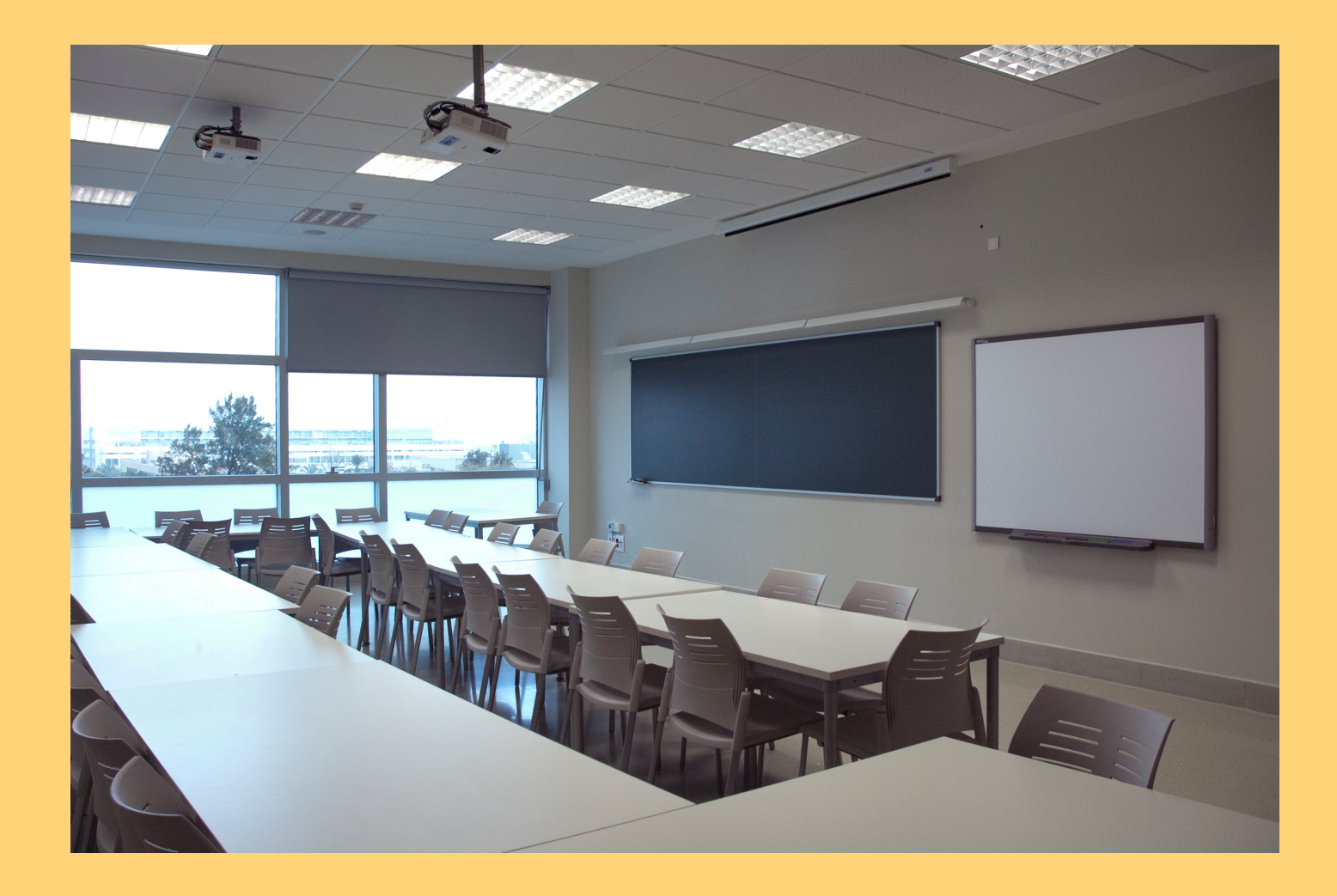

# Avisos per a incidències

Laboratori d'Audiovisuals:
tf: 96-3828174 ext: 28174
audiovisualsm@uv.es

- Consergeria

#### No hi ha imatge en la pantalla

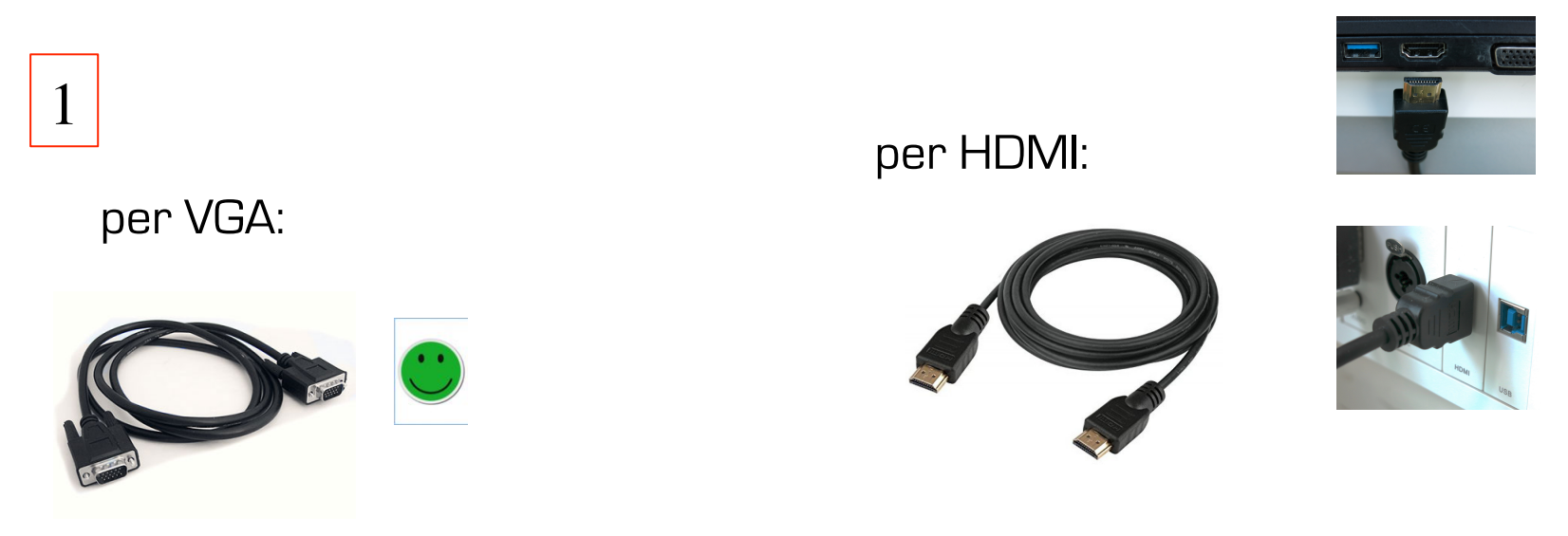

revisa si has connectat bé el cable

2

Toca *Source search* al comandament, el projector buscarà la senyal d'entrada

#### No està duplicada la imatge

No es veu la mateixa imatge a l'ordinador i a la pantalla o només es veu en la pantalla o en l'ordinador

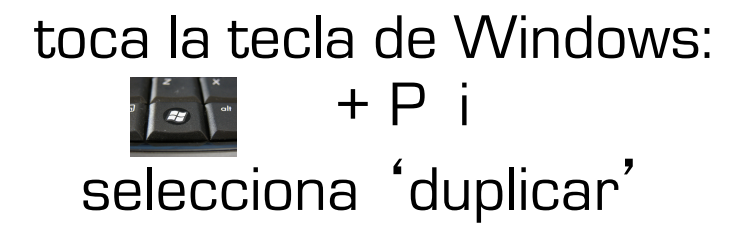

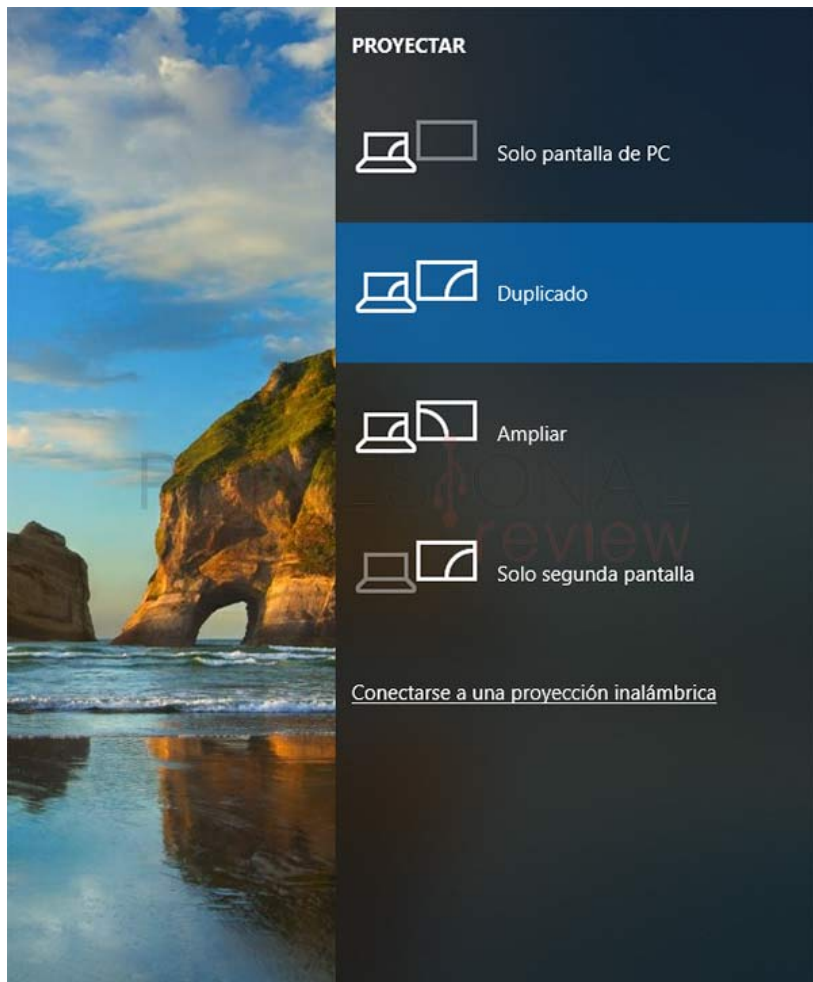

## L'ordinador portàtil demana contrasenya: pr0fes0r

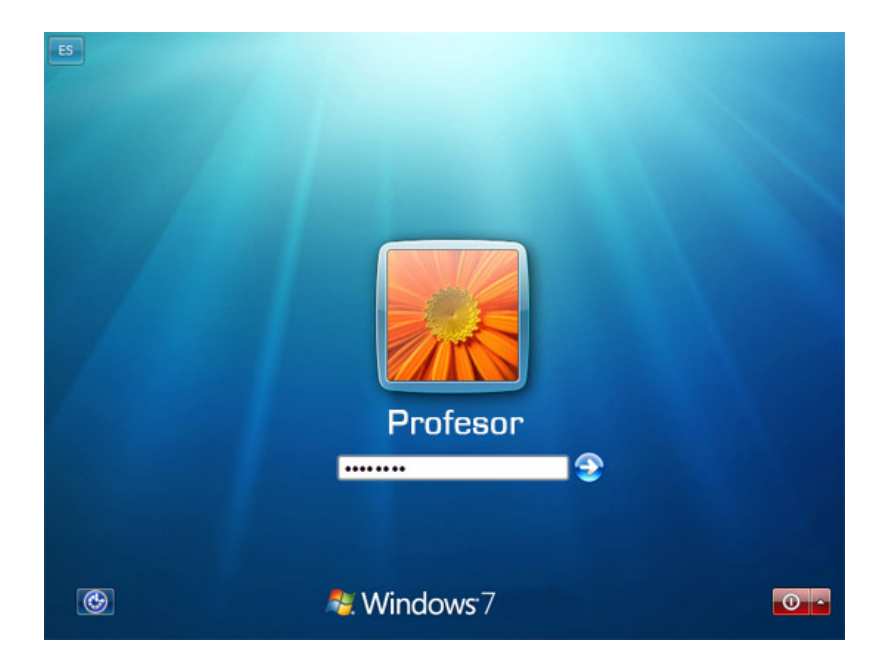

#### NO va l'àudio en el portàtil amb adaptador HDMI/VGA

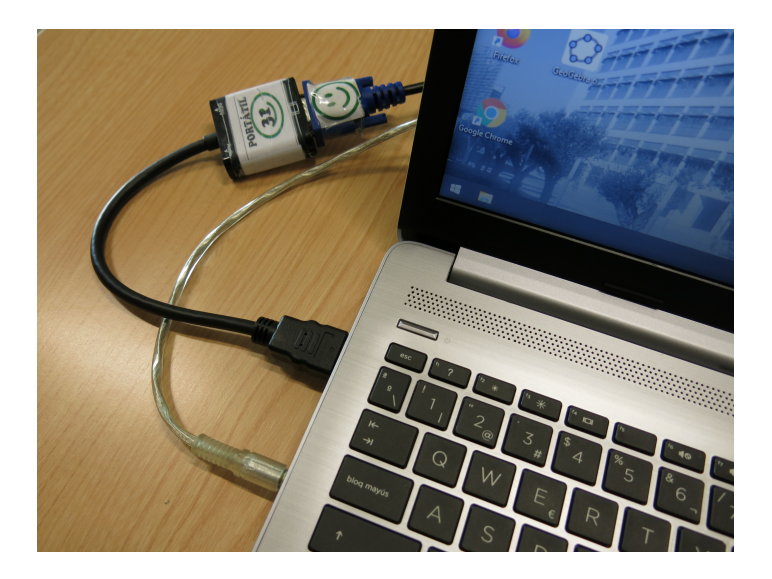

NO

SÍ

#### Tens el cable d'àudio ben connectat i no va :

#### clica en ratolí dreta :

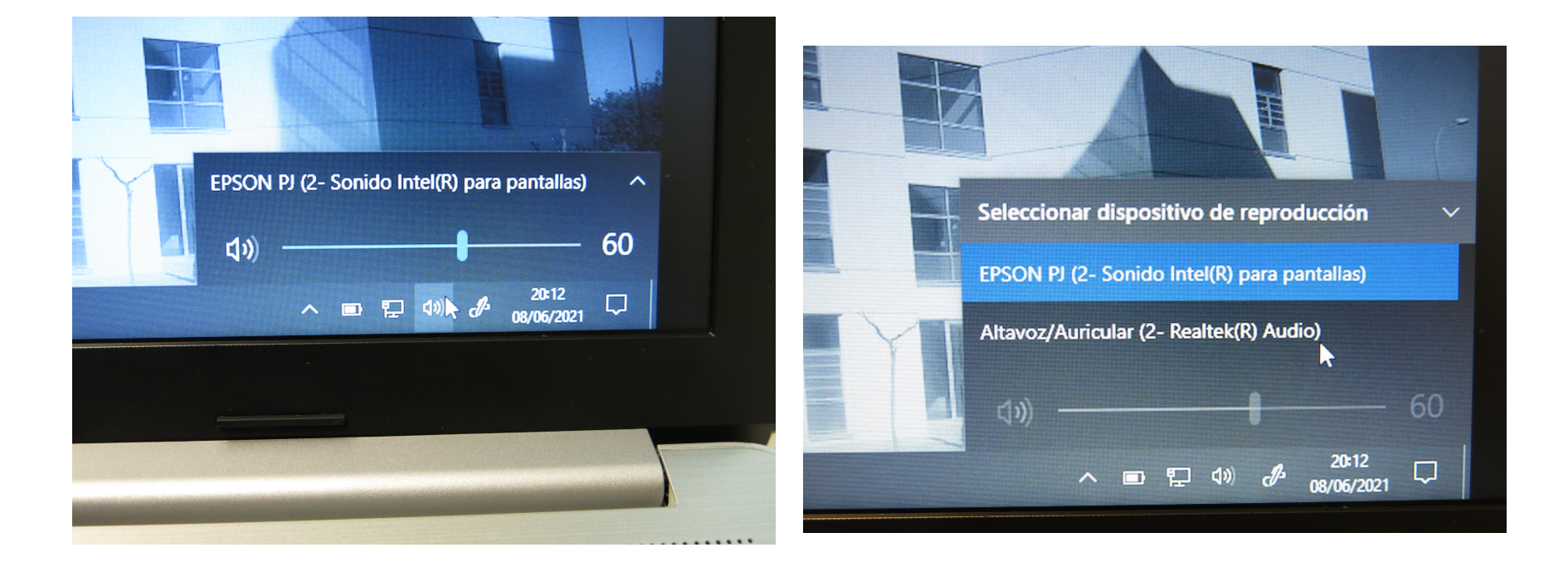

Selecciona EPSON PJ si t'has connectat per HDMI

Selecciona altaveu/auricular si et connectes amb VGA i mini-jack

# TIPUS de CAPSES de CONTROL en les AULES

#### **VISION TC3**

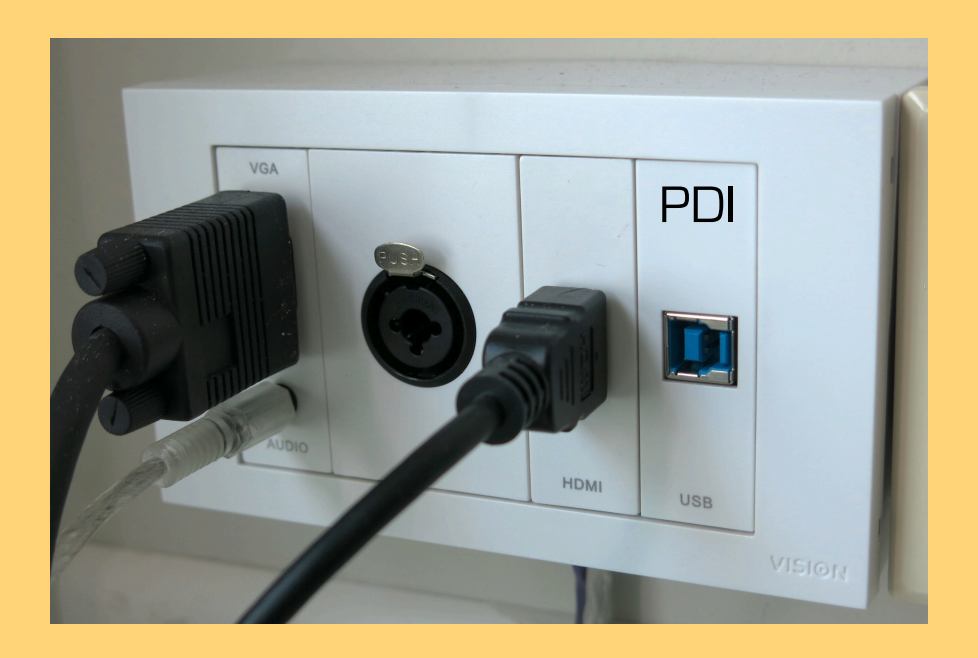

# ALTRES

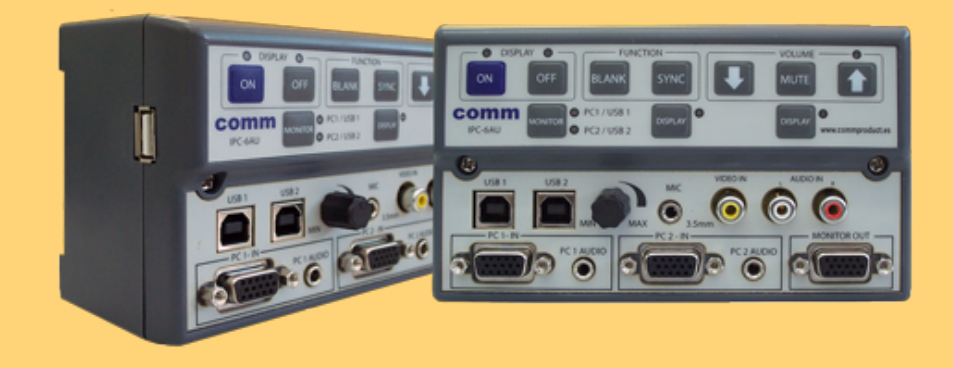

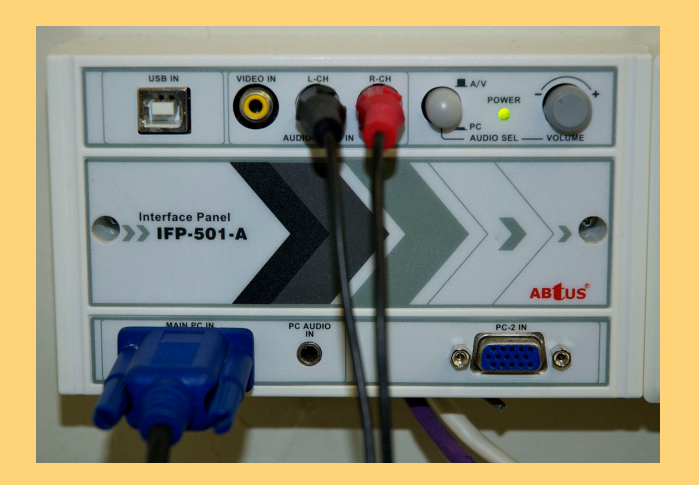

# INTERRUPTOR

Pantalla i projector

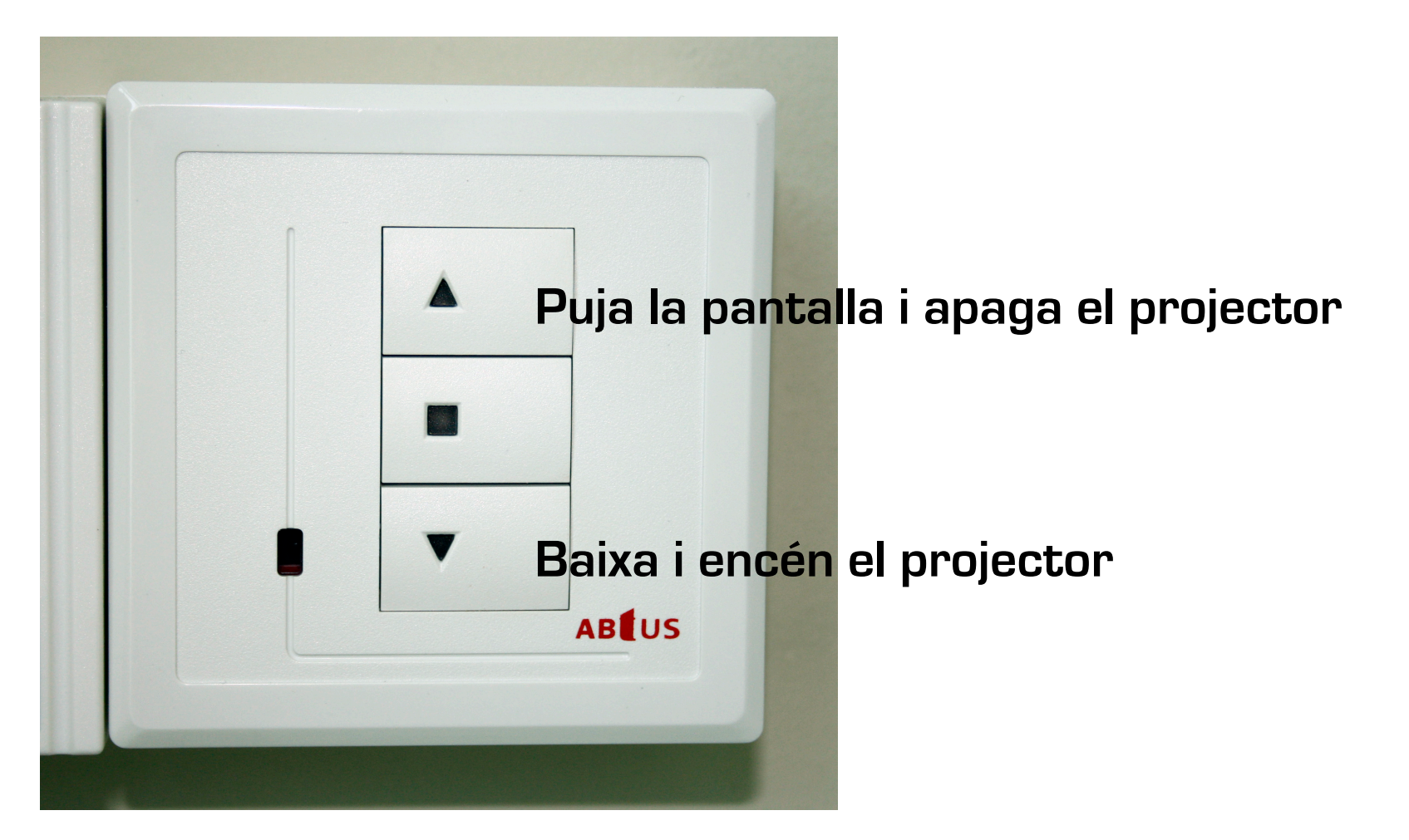

### <u>Connexió àudi</u>o

## Àudio analògic amb ordinador portàtil

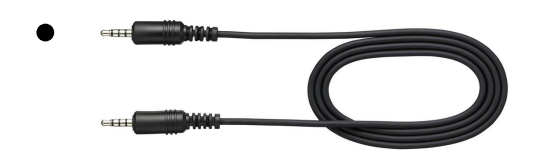

Minijack en connector d'auriculars

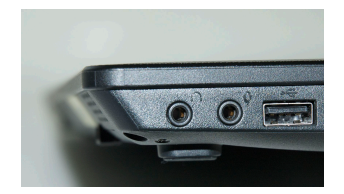

• El volumen es regula des de l'ordinador (barra de ferramentes)

## Àudio per HDMI

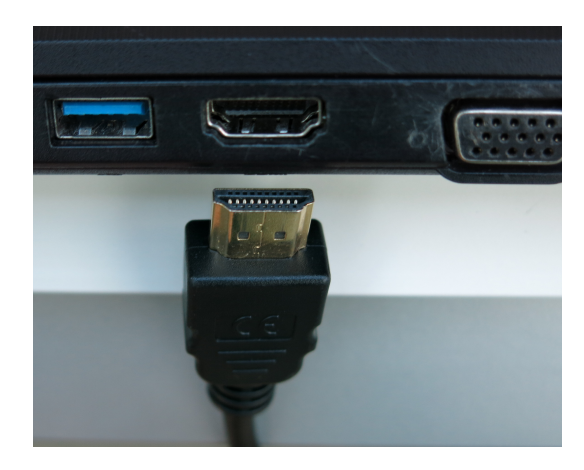

portàtil

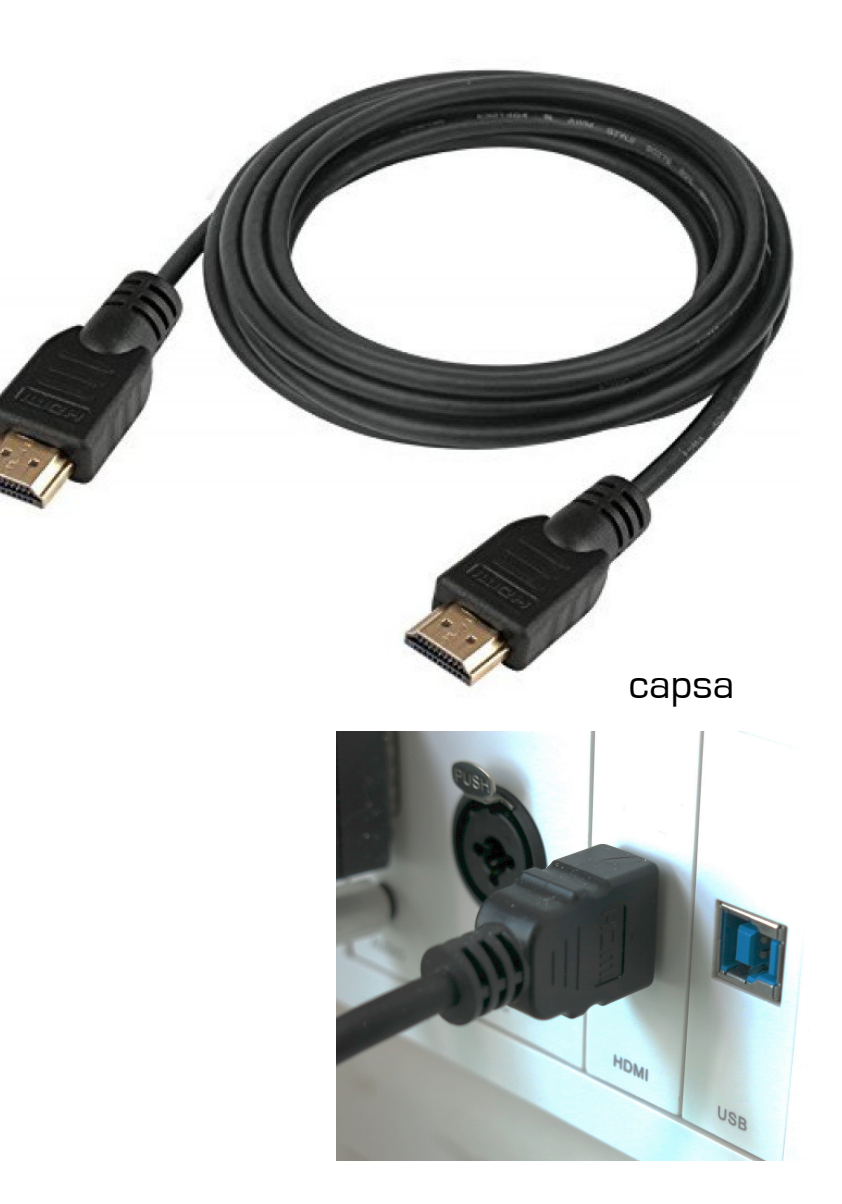

# <u>Connexió a Internet</u>

(2 opcions)

# • <u>1a.</u>:

Connecta **el cable de xarxa**, des de la roseta a l'entrada de l'ordinador: darrere o en el lateral esquerre en els portàtils

de Magisteri

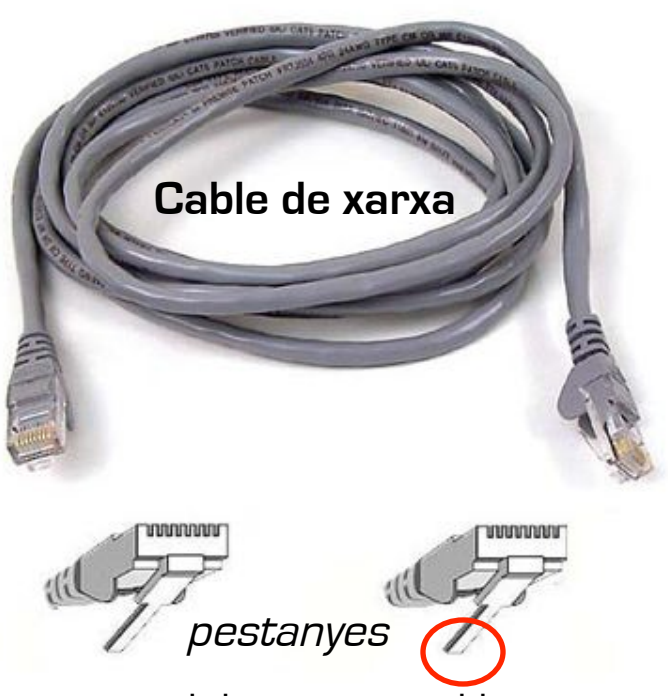

La pegatina verda indica si la roseta està activada

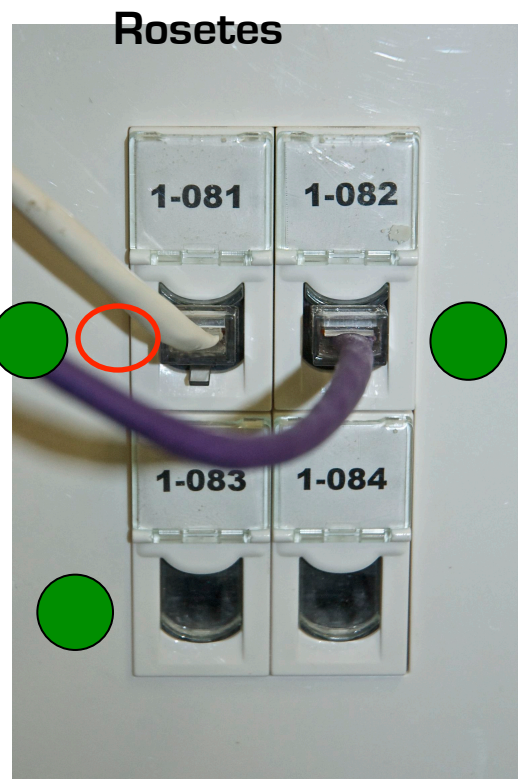

Posició correcta del connector i la pestanya per a conectar-lo a les rosetes de la paret

• <u>2a.</u>:

#### Per WiFi amb Eduroam

Toquem en l'icona de xarxa de la barra de ferramentes de l'escritori, i després en 'eduroam'

Ens demanarà: **Nom d'usuari (***usuari* @uv.es ) I **Contrasenya** de correu / aula virtual

"Acceptar"

|                          | <                                               |                                                    | Wi-Fi                                   |   |
|--------------------------|-------------------------------------------------|----------------------------------------------------|-----------------------------------------|---|
|                          | Wi-Fi                                           |                                                    |                                         |   |
|                          | REDES DIS                                       | SPONIBLES                                          |                                         |   |
|                          | 🛜 DIF                                           | RECT-63-I                                          | HP M426 LaserJet                        |   |
|                          | 🔶 edi                                           | uroam 2.                                           | 4G/5G                                   |   |
|                          | Generation Comp                                 | am<br>juiere una a<br>robando los                  | cción<br>•<br>requisitos de red         | > |
|                          |                                                 |                                                    | Cancelar                                |   |
| eguridad de<br>Niciar se | Windows<br>esión                                |                                                    |                                         | × |
| Nombre de usuario        |                                                 |                                                    |                                         |   |
| Contraseñ                | ia                                              |                                                    |                                         |   |
|                          | Aceptar                                         |                                                    | Cancelar                                |   |
|                          | Configuraci<br>Cambia los aju<br>conexión sea o | ión de red e<br>Istes de configi<br>de uso medido. | Internet<br>uración, como hacer que una |   |
|                          | Wi-Fi                                           | Modo avión                                         | Zona con<br>cobertura                   |   |

# **RESOLUCIÓ ORDINADOR**

- Aules: **1280 x 768,** 1278 x 800
- Seminaris: **1280 x 768**

• Aules PB.04 i PB.05: **1360 x 768** 

#### Connexió pissarra digital interactiva

Cable USB Tipus A-B

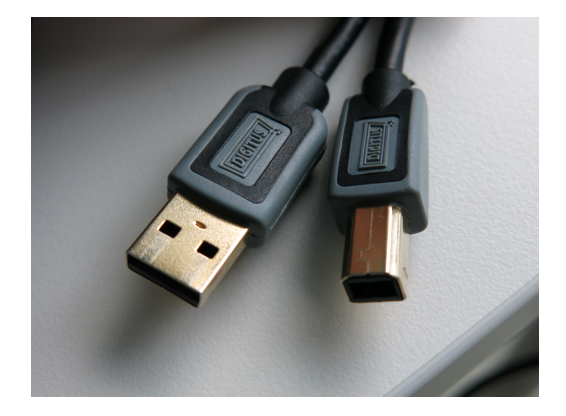

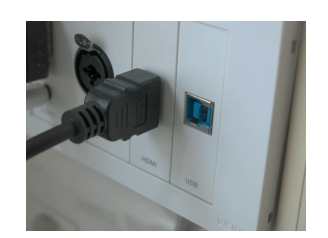

Capsa connexió: USB B

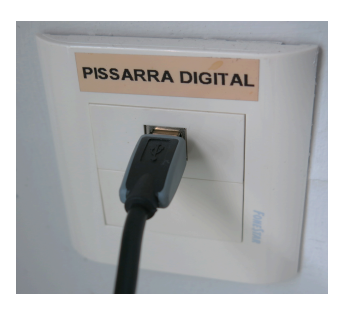

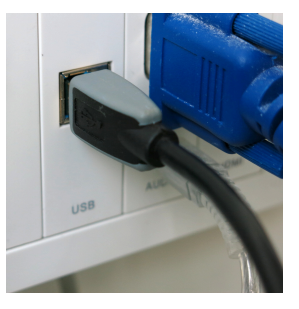

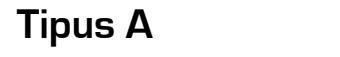

Tipus B

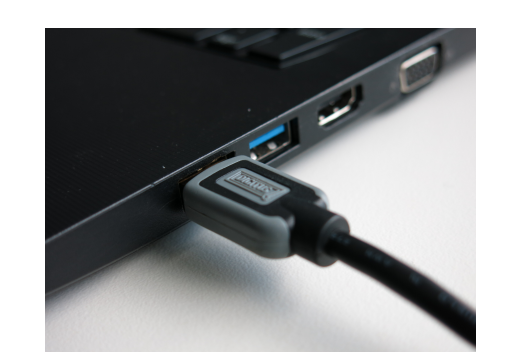

portàtil: USB A

#### Pissarra digital, Menú de SMART Technologies

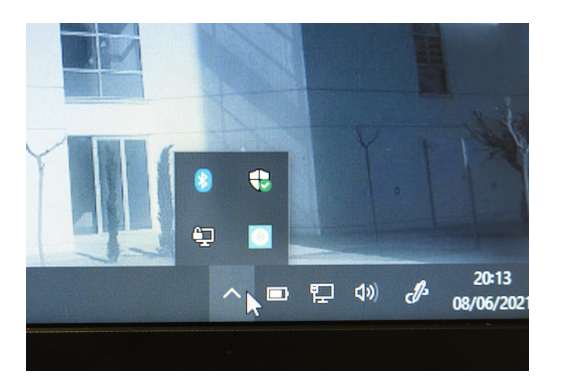

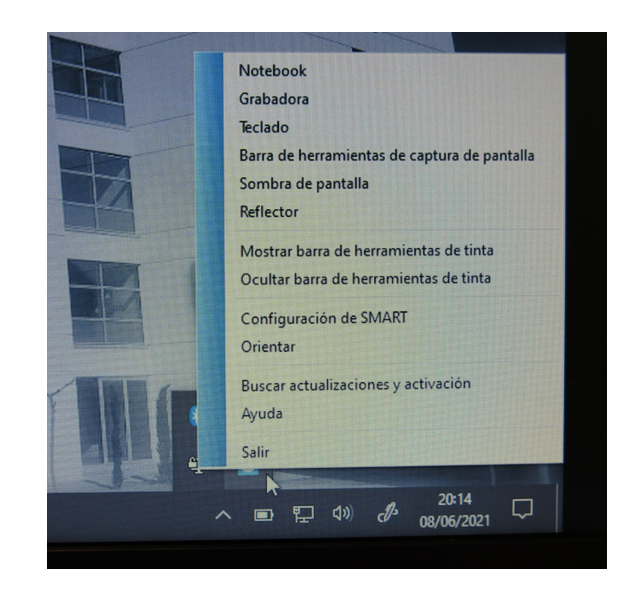

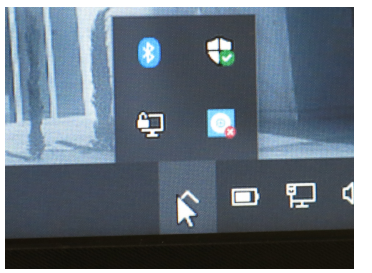

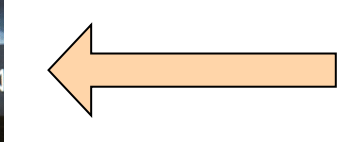

Si la icona de Smart Technologies té una creu roja, revisa la connexió

# Reinicialitzar la pissarra digital interactiva si no funciona

<u>1</u>

Si la pissarra falla o no es queda fixe el **led verd** podem reinicialitzar la interconnexió portàtil-pissarra,

desconectem el cable USB de la capsa de connexiones de l' aula o del portàtil i tornem a connectar.

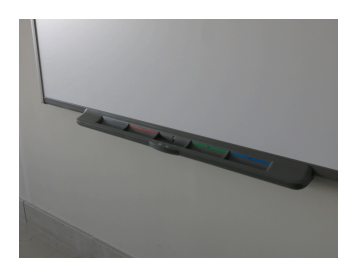

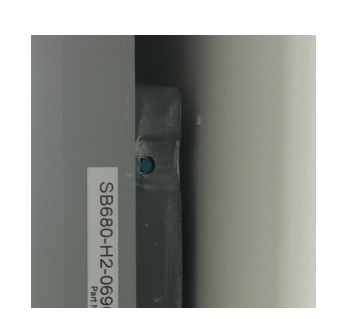

# 2

punxem amb un retolador, boli... en el botó de *reset* blau (en el lateral dret de la pissarra)

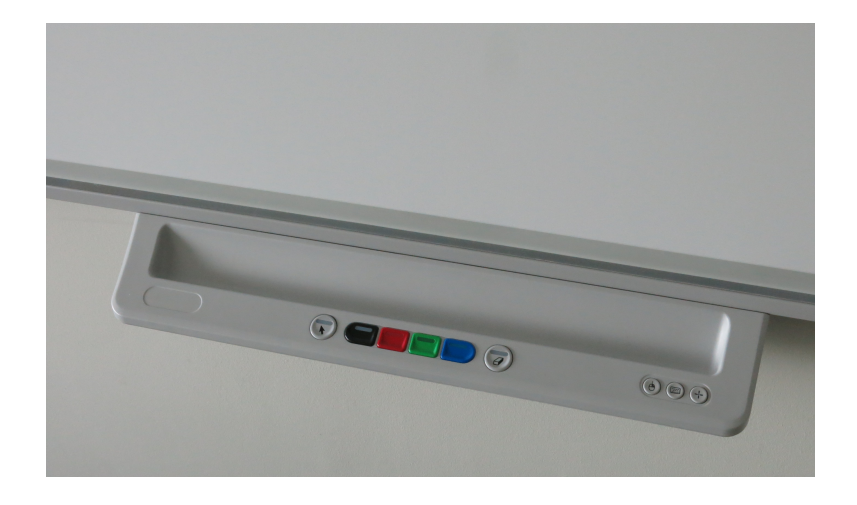

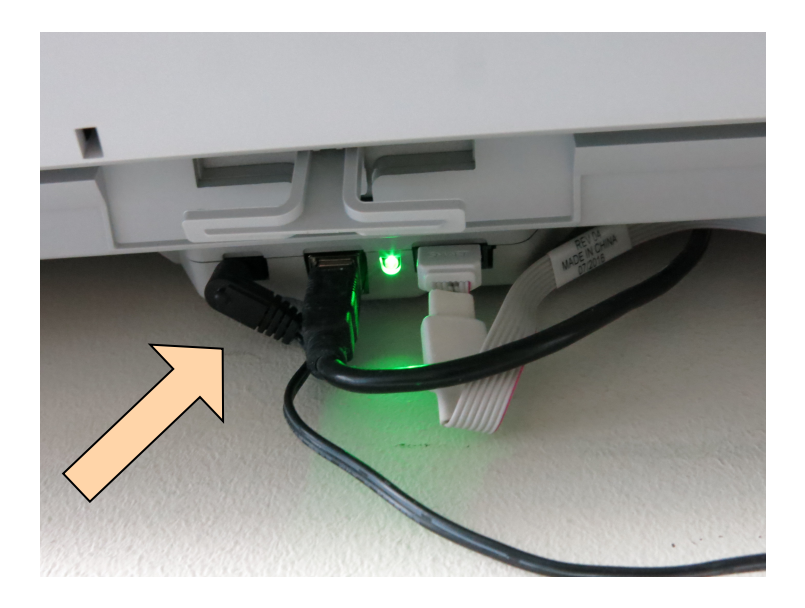

#### desconnectem el cable d'alimentació i tornem a connectar